## UT TYLER UNIVERSITY ACADEMY SKYWARD FAMILY ACCESS - FEE MANAGEMENT AND ONLINE PAYMENTS

## LOG-IN TO SKYWARD FAMILY ACCESS AT:

https://skyward10.iscorp.com/scripts/wsisa.dll/WService=wseduuofttylertx/fwemnu01.w If you need login information, please contact the front office at your student's campus.

Select one or more students and navigate to the **Fee Management** tab (1). It will default to the **View Fees** screen. This will show all charges, payments applied to those charges, and balances remaining for each charge.

Use the **Make a Payment** (2) option to add money for food service or pay your charges online via credit/debit card or e-check.

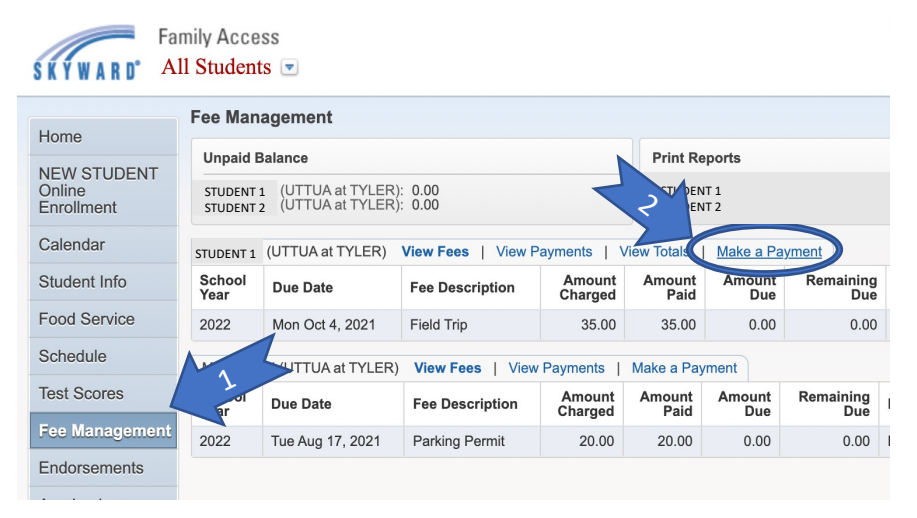

You will be redirected to the **RevTrak** site. This is a secure site, with no convenience fees for making an online payment. If this is your first time making a payment, please create an account. Note: This is a different login than Skyward Family Access.

## PROCESS YOUR ONLINE PAYMENT

Once you are logged into RevTrak, you will see payments for Food Accounts at the top. Under Required Fees will be payments for events like field trips or supplies.

To make payments for breakfast or the concessions stand, you must add to each child's account separately. Choose the One-Time Payment button (3), enter the amount, and add to cart. You can elect to enable autopay with the Set Up Auto Replenish button (4).

When all payments are added to the cart, you are ready to check out by adding a credit card or checking account information.

Once the payment is processed, you can print a receipt, and one will be sent to the email address provided.

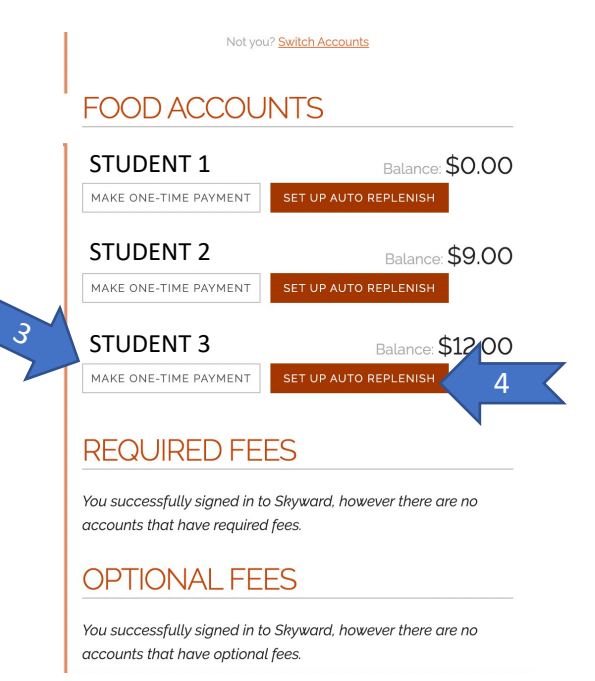

For support with Skyward Family Access, please contact the front office at your student's campus.

If you are having an issue with your RevTrak password, first attempt to reset your password by clicking on the "Forgot Password?" link. If you are still having problems, you can either click on the "Contact Us" link on the Food or Fee Payment page or call RevTrak customer service at 1-800-323-5935.